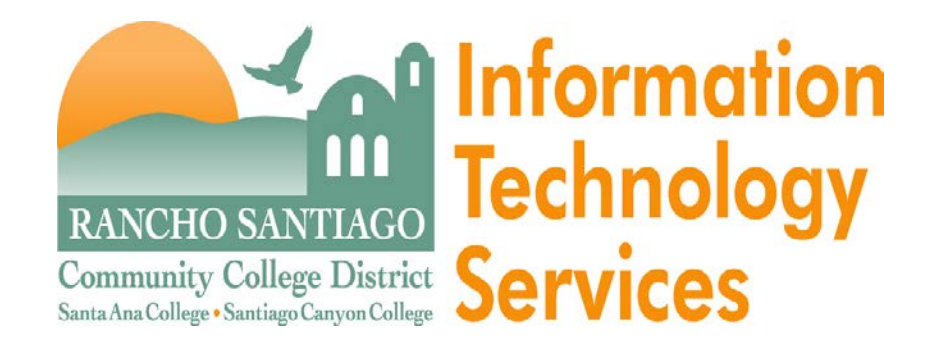

# Datatel Colleague Web User Interface

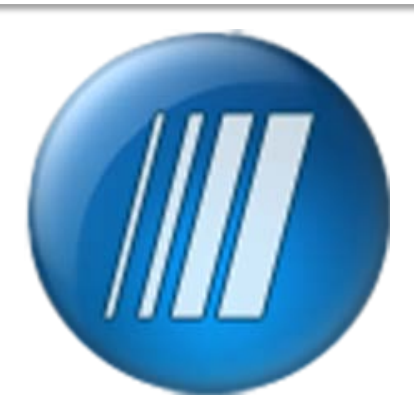

## The Look of Web UI

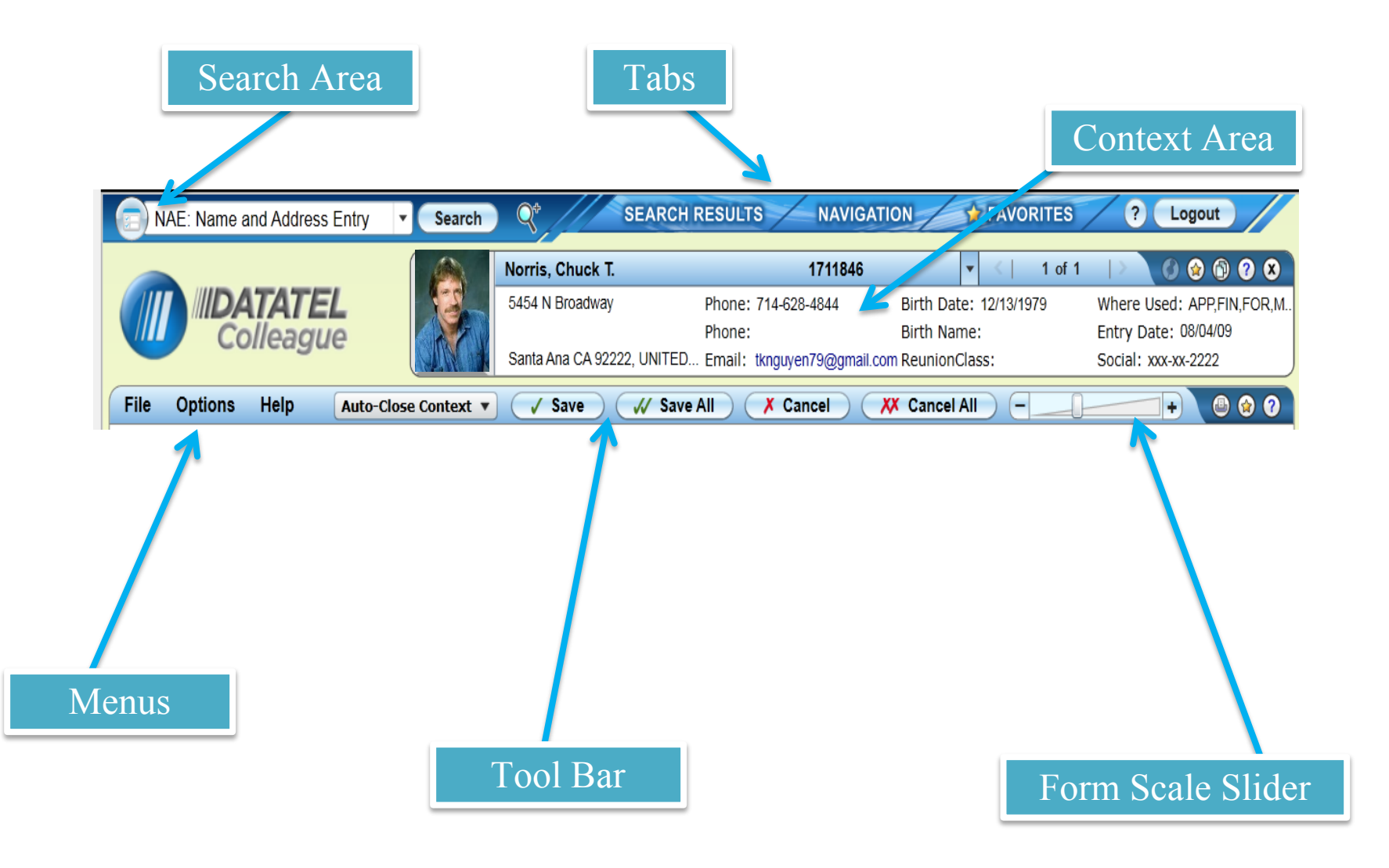

## Search Area

The search area of the UI window, in the upper left corner lets you search for people or forms to work with. You can click the icon on the left of the search field to switch between the person search and the form search.

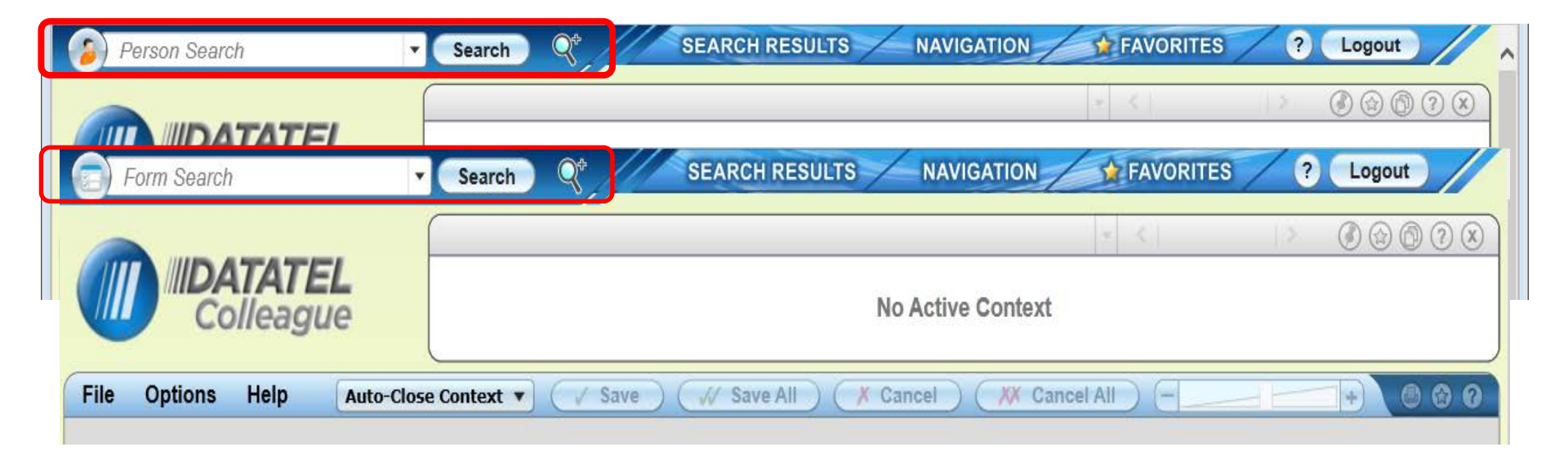

## Person Search

When the search field is set to the person search you can search using a student ID or name. You can also do an advanced person search by clicking on the magnifying glass to the right of the search field. The advanced person search will allow you search for a person or organization using multiple search parameters.

| Person Search Search | <b>S</b> <sup>*</sup>  |         |            |
|----------------------|------------------------|---------|------------|
| e                    | aque                   | No Acti | ve Context |
|                      | Advanced Person Search |         | (2) ⊗ ]    |
| te                   | Name:                  |         | <u> </u>   |
|                      | Shared List Name:      | · ·     |            |
|                      | Source:                |         |            |
|                      | Class:                 |         |            |
|                      | Address:               |         |            |
|                      | City:                  |         |            |
|                      | State:                 |         |            |
|                      | Zip:                   |         |            |
|                      | Country:               |         |            |
|                      | SSN:                   |         |            |
|                      | Status:                |         |            |
|                      | Alien ID:              |         |            |
|                      |                        | Search  |            |

#### **Form Search**

To search for a from, type the mnemonic or words from the title of the form in the search box. When you enter in the mnemonic for a form it will open immediately. If you can not remember the mnemonic, but know one or two words from the form you can enter it and it will bring up a Search Results panel that displays all possible matching forms. *\*You can still use the mnemonic tree for access.* 

| E program Search O SEARCH RESULTS NAVIGATION SEARCH |                               |          |             |  |  |  |  |  |  |
|-----------------------------------------------------|-------------------------------|----------|-------------|--|--|--|--|--|--|
| Form                                                | Search Results for: program   |          | 😪 📀         |  |  |  |  |  |  |
| #                                                   | Name                          | Mnemonic | Application |  |  |  |  |  |  |
| 1                                                   | Portable Program Report       | UPPR     | UT          |  |  |  |  |  |  |
| 2                                                   | Acad Program Extl Tran Rules  | AETR     | ST          |  |  |  |  |  |  |
| 3                                                   | Acad Program Standing Rules   | APST     | ST          |  |  |  |  |  |  |
| 4                                                   | Acad Program Status History   | PRST     | ST          |  |  |  |  |  |  |
| 5                                                   | Academic Program Admit Rules  | ADMR     | ST          |  |  |  |  |  |  |
| 6                                                   | Academic Program Contacts     | APCN     | ST          |  |  |  |  |  |  |
| 7                                                   | Academic Program Copy         | APCO     | ST          |  |  |  |  |  |  |
| 8                                                   | Academic Program Requirements | APRS     | ST          |  |  |  |  |  |  |
| 9                                                   | Academic Programs             | PROG     | ST          |  |  |  |  |  |  |
| 10                                                  | Additional Acad Program Info  | APRI     | ST          |  |  |  |  |  |  |
| 11                                                  | Batch Proposed Program        | BPRP     | ST          |  |  |  |  |  |  |
| 12                                                  | Rebuild Course Programs       | CPRO ST  |             |  |  |  |  |  |  |
| 13                                                  | Rend Student Programs         | ESTP     | ST          |  |  |  |  |  |  |
| 14                                                  | Evaluate Student Program      | EVAL     | ST          |  |  |  |  |  |  |
| 15                                                  | Last Program Evaluation Date  | W006     | ST          |  |  |  |  |  |  |
| 16                                                  | Parent Benefit Programs       | PB14     | ST          |  |  |  |  |  |  |
| 17                                                  | Parent Benefit Programs       | PB13     | ST          |  |  |  |  |  |  |
| 18                                                  | Parent Benefit Programs       | PB12     | ST          |  |  |  |  |  |  |
| 19                                                  | Parent Benefit Programs       | PB11     | ST          |  |  |  |  |  |  |
| 20                                                  | Parent Benefit Programs       | PB10     | ST          |  |  |  |  |  |  |
| 21                                                  | Parent Benefit Programs       | PB09     | ST          |  |  |  |  |  |  |
| 22                                                  | Parent Benefit Programs       | PB08     | ST          |  |  |  |  |  |  |
|                                                     |                               |          |             |  |  |  |  |  |  |

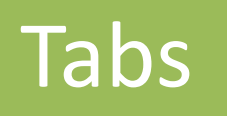

Search Results Tab

*(*UI 4

Fo

FAVORITES

• The search results tab stores your searches from the person and form searches.

|              |             | 🧉 UI 4.4 - Datatel Colleague UI 4.4 - TEST - [jadams / Test] | ] - Internet Explorer       |                    |                                |          |
|--------------|-------------|--------------------------------------------------------------|-----------------------------|--------------------|--------------------------------|----------|
|              |             | besario, daniel                                              | Search Q <sup>+</sup>       | SEARCH             |                                | DN 👉 FAV |
|              |             | Person Search Results for: desario, dar                      | niel                        |                    |                                | ?        |
|              |             | Filter. Form-less Person Search 🔻                            | 📃 🏢   🗔 s                   | elect All   (+ Add | )   I< < 1 - 1 of '            | 1 > >    |
|              |             | Daniel Desario<br>1 ID: 2075625                              | 555 West St<br>Santa Ana C/ | A 92706, UNITED    | DOB: 04/19/1978<br>Birth Last: |          |
|              |             | Social: xxx-xx-2222                                          | Source:                     |                    | Where Used: APP,STU            |          |
|              |             |                                                              |                             |                    |                                |          |
| I 4.4 - Data | atel Collea | gue UI 4.4 - TEST - [jadams / Test] - Internet Explorer      |                             |                    |                                |          |
| 📄 tran       | sfer        | • Search                                                     | SEARC                       |                    | NAVIGATION 🔶 🔶 FAVO            |          |
| orm Sea      | arch Re     | sults for: transfer                                          |                             |                    | 😪 📀                            |          |
| #            | Name        |                                                              |                             | Mnemonic           | Application                    |          |
| 1            | 🤹 N         | letadata Transfer Process                                    |                             | METP               | UT                             |          |
| 2            | <b>D</b> /  | R Deposit Term Transfer                                      |                             | ADTT               | ST                             |          |
| 3            | D /         | R Invoice Account Transfer                                   |                             | ARTR               | ST                             |          |
| 4            | 🤹 A         | R Payment Term Transfer                                      |                             | APTT               | ST                             |          |
| 5            | <b>D</b> E  | Batch AR Acct Transfer Regstr                                |                             | BATR               | ST                             |          |
| 6            |             | atch AR Acct Transfer Undate                                 |                             | ΒΔΤΙΙ              | ST                             |          |

# Tabs

Tab

SEARCH RESULTS

 Click the Navigation tab to access a Colleague form by navigating through the Colleague menu structure. Here is where you will find the familiar mnemonic tree menu. \*Note – you no longer need to switch between modules you now have access to Navigation any form you have permissions for without switching between modules.

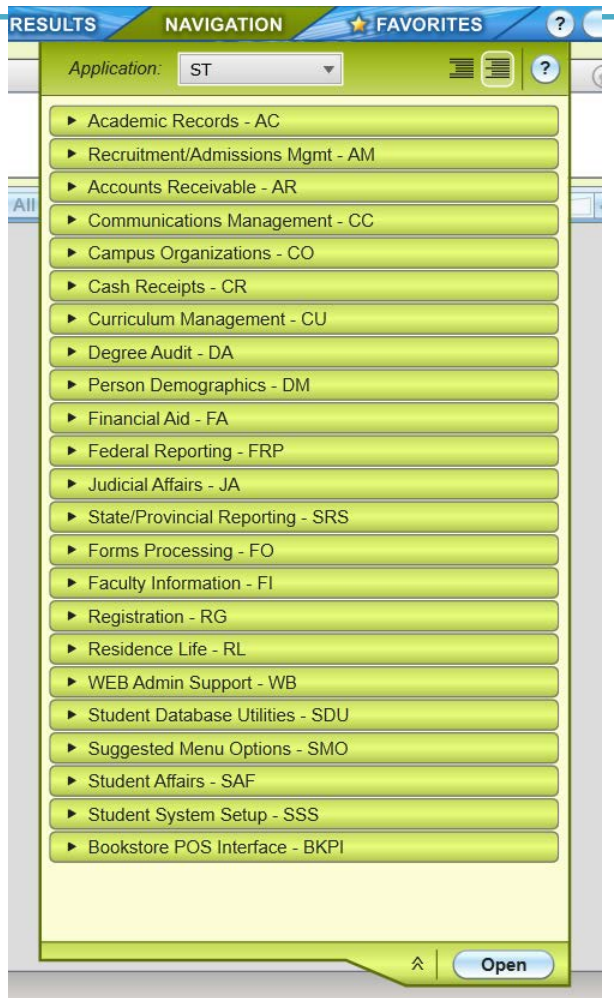

Tabs

• You can save people or forms to your favorites tab and access them by click on the tab. To add a favorite click on the Gold star button in the context area (for person related records), the UI Form Area (for forms), or while in the Favorites

NAVIGATION A FAVORITES

SEARCH RESULTS

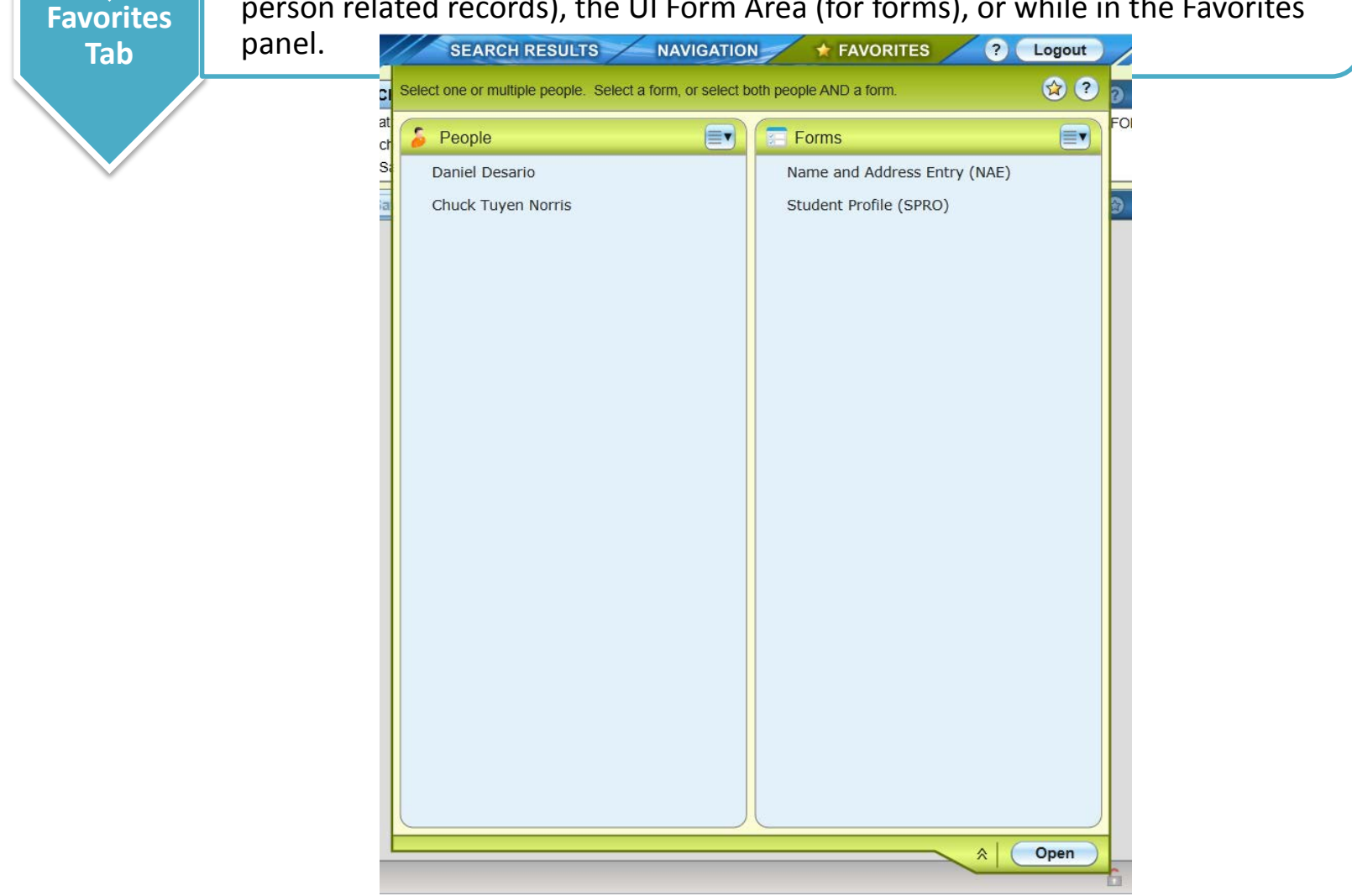

# Menus

With UI, menu items are available on the left side of the tool bar (which is just above the form area). These menus proved access to many of the UI controls and features.

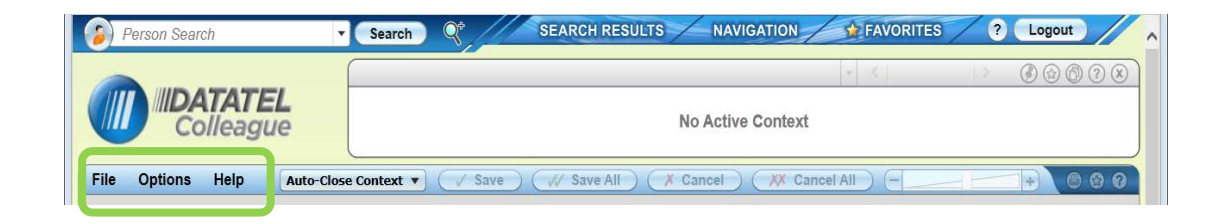

#### File Menu

The File menu provides access to the following features (many of these are also available using keyboard shortcuts):

- Save Save data on the current form
- Save All saves data on all open forms
- Finish Saves data on all open forms and closes all open forms
- Cancel Cancels changes on the current form
- Cancel All Cancels changes on all open forms
- Detail Accesses the detail form, or a menu of available forms, from the current field.
- Add Active Form to Favorites Adds the current form to Favorites
- Print Form Prints the current form
- Logout Exits UI

| Person Search     | •          | Search    | Q*           | SEAR | RCH RES  | SULTS        | /1   | NAVIGA                | TION   | 1        | FAVORITE | s / | ? ( | Logout |       | 1 |
|-------------------|------------|-----------|--------------|------|----------|--------------|------|-----------------------|--------|----------|----------|-----|-----|--------|-------|---|
|                   |            |           |              |      |          |              |      |                       |        |          | 2        |     | >   | I      | ) 🤉 🗴 |   |
|                   |            |           |              |      |          |              | No A | ctiv <mark>e C</mark> | ontext |          |          |     |     |        |       |   |
| File Options Help | Auto-Close | Context 🔻 | ) ( 🗸 Save ) |      | Save All | $) \bigcirc$ | Canc | el) (                 | XX Car | ncel All | ) (I     | -iF |     | +) (   | 000   |   |

#### **Options Menus**

The Options menu provides access to the following features. Many of these features are also available using keyboard shortcuts:

- Preferences Accesses the Preference dialog box, where you can change preferences such as the color theme and other user settings
- Clear Search History Accesses the Clear History dialog box, where you can clear search history, contexts, and form scale values.
- Set Form Scale Default Sets the global default scale factor for all forms to the current scale factor (set using the slider bar at the top of the UI form area). Forms with individual scale factor overrides are not affected by this global default.
- Clear All Form Scale Values Clears all individual form scale factors and the global default scale factor. Without these scale values, forms are rendered using a "best fit" algorithm based on the size of the UI window.

## Help Menu

The Help Menu provides access to process the field help for the current Colleague form. It also provides access a list of all keyboard shortcuts and a help about message that provides information such as the current UI version number.

## **Context Area**

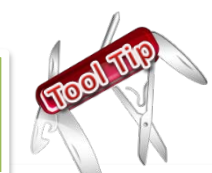

The context area displays information about the current person-related record that you are working with. It can hold person cards, organization cards or both.

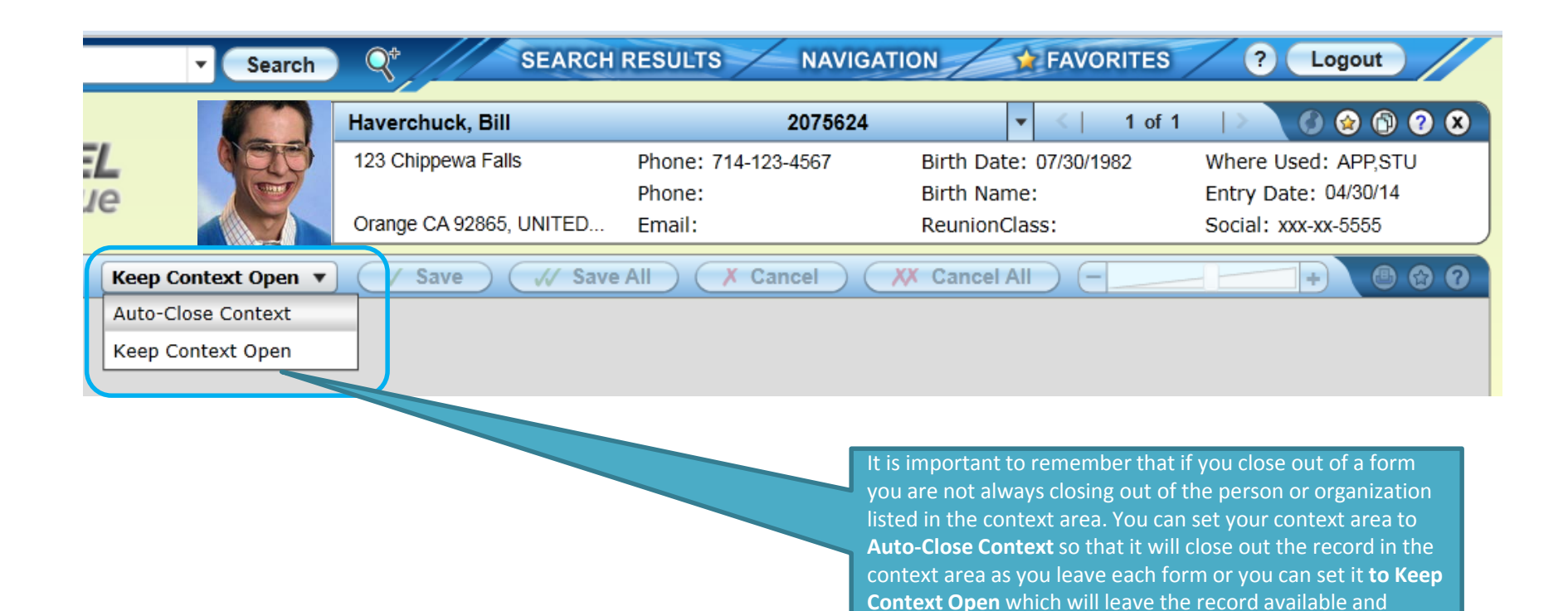

default in on your next form.

Auto-close Context is recommended to assist in limiting

When multiple cards are loaded into the Context area you can use the Next and Previous buttons to scroll through the cards. You can also select View All to see all cards currently in context.

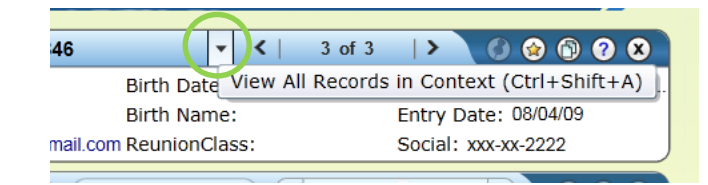

|   |   |    | <ul> <li>Search</li> </ul> | SEARCI                    | H RESULTS NAVIGAT           |                        | Cogout                    |
|---|---|----|----------------------------|---------------------------|-----------------------------|------------------------|---------------------------|
|   |   | Se | elect All                  | Select #:                 | Open Remov                  | re Map Fa              | vorites                   |
|   |   |    |                            | Norris, Chuck T.          | 1711846                     |                        |                           |
| 9 | 1 |    |                            | C/O Jonathan Featherstone | Phone: 714-628-4844         | Birth Date: 12/13/1979 | Where Used: APP,FIN,FOR,M |
|   | • |    |                            | 123 Beach Blanket Bablyon | Phone:                      | Birth Name:            | Entry Date: 08/04/09      |
|   |   |    |                            | Rancho Santa Margarit CA  | Email: tknguyen79@gmail.com | ReunionClass:          | Social: xxx-xx-2222       |
|   |   |    |                            | Haverchuck, Bill          | 2075624                     |                        |                           |
|   | 2 |    |                            | 123 Chippewa Falls        | Phone: 714-123-4567         | Birth Date: 07/30/1982 | Where Used: APP,STU       |
|   | - |    |                            |                           | Phone:                      | Birth Name:            | Entry Date: 04/30/14      |
|   |   |    |                            | Orange CA 92865, UNITED   | Email:                      | ReunionClass:          | Social: xxx-xx-5555       |
|   |   |    |                            | Desario, Daniel           | 2075625                     |                        | Active Context            |
|   | 3 |    |                            | 555 West St               | Phone: 714-555-1212         | Birth Date: 04/19/1978 | Where Used: APP,STU       |
|   | v |    |                            |                           | Phone:                      | Birth Name:            | Entry Date: 05/01/14      |
|   |   |    |                            | Santa Ana CA 92706, UNITE | Email: adams_jennie@rsccd.e | ReunionClass:          | Social: xxx-xx-2222       |
|   |   |    |                            |                           |                             |                        |                           |

#### Window Resizing and Form Scaling

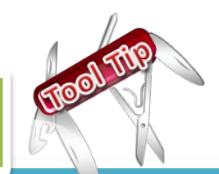

When Colleague displays a form, it resizes to minimize scrolling. You can use the scale slider to resize the current form and make the information larger or smaller as needed.

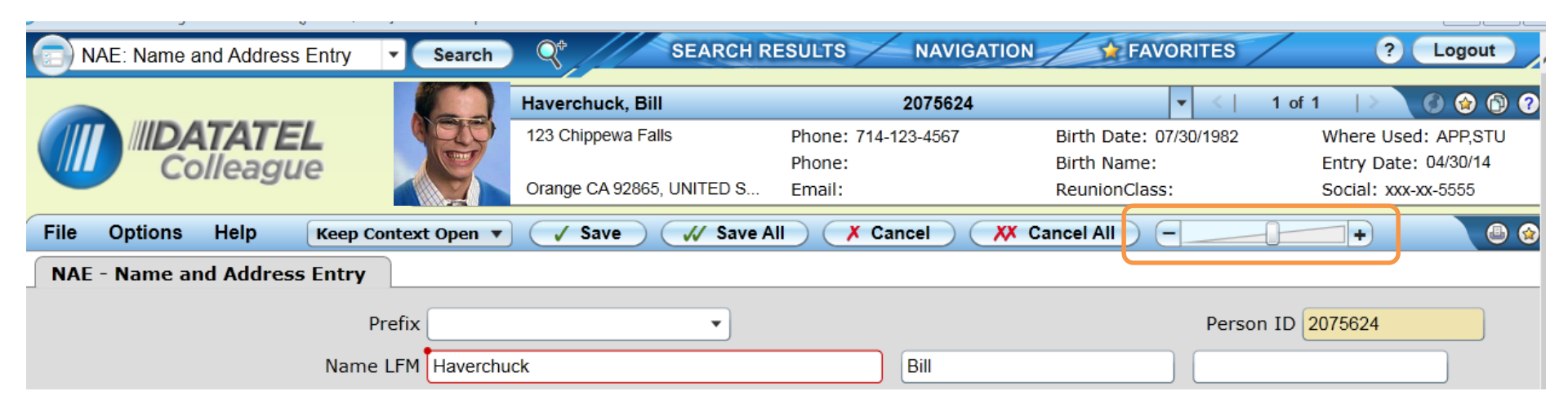

## **Resolution Screens**

| Card View Putton       |                                                                 |                                                           | Select All Check Box                                                 |
|------------------------|-----------------------------------------------------------------|-----------------------------------------------------------|----------------------------------------------------------------------|
| Card view Button       |                                                                 |                                                           |                                                                      |
|                        |                                                                 | Search Q <sup>+</sup> SEARCH KES                          |                                                                      |
|                        | Person Search Results for. innez (PE                            | RSON)                                                     | 2                                                                    |
|                        | Filter: Form-less Person Search 🚽                               | Select All + Add                                          | I< < 1 - 8 of 8315 > >                                               |
|                        | Norma Lopez Aceverto                                            | 1444 S Birch St<br>Santa Ana CA 92707, UNITED             | DOB: 11/02/1970<br>Birth Last:                                       |
|                        | Social: xxx-xx-3025                                             | Source:                                                   | Where Used: APP,PER,STU                                              |
| Grid View Button       | Patricia Acosta<br>2 ID: 1562732                                | 1301 S. Birch St<br>Santa Ana CA 92707<br>Source:         | DOB: 03/17/1968<br>Birth Last:<br>Where Leed: STU                    |
|                        | Monique S Adam<br>3 D: 1079160<br>Social: vvv.vv.2721           | 99 Fair Dr<br>Costa Mesa CA 92628,UNITED STA              | DOB: 11/21/1972<br>Birth Last:                                       |
|                        | Veronica Gabriela Adham<br>4 ID: 1057261<br>Social: xxx-xx-8683 | 14 Del Livorno<br>Irvine CA 92614<br>Source:              | DOB:<br>Birth Last:<br>Where Used: PER                               |
| Export to Excel Button | Luis Octavio Aguilar<br>5 ID: 1059675<br>Social: xxx-xx-3687    | 1506 N Towner St<br>Santa Ana CA 92706, UNITED<br>Source: | DOB: 08/25/1982<br>Birth Last:<br>Where Used: APP,FOR,PER,STU,FIN    |
|                        | Yolanda Aguilera<br>6 D: 1030761<br>Social: xxx-xx-5092         | 414 N. Cambridge St.<br>Orange CA 92866<br>Source:        | DOB: 10/27/1962<br>Birth Last:<br>Where Used: FAC STU VEN HRP.EMP.FA |
|                        | Donte Horacio Alfonso<br>Di ID: 1824402                         | P.o. Box 4305<br>Santa Ana CA 92702                       | DOB: 11/14/1967<br>Birth Last:<br>Where Lised: APP STU               |
|                        | Maria Lobel Alonzo           8         ID: 1808416              | 795 N Shirley Dr<br>Orange CA 92867                       | DOB: 05/03/1975<br>Birth Last: Lopez                                 |
|                        | Social:                                                         | Source:                                                   | Where Used: APP,STU                                                  |
| Collapse Button        | Input                                                           | Field                                                     | Open Button                                                          |

## Views

|   |   | ID: 16849     | No.: 008                        | Locations: Santa Ana College | End:      |
|---|---|---------------|---------------------------------|------------------------------|-----------|
|   |   | Subject: WELD | Title: Oxyacetylene-Arc Welding | Start: 08/19/13              | Status: A |
|   |   | ID: 16850     | No.: 020                        | Locations: Santa Ana College | End:      |
|   |   | Subject: WELD | Title: Welding Laboratory       | Start: 08/19/13              | Status: A |
| - | - | ID: 16648     | No.: 025A                       | Locations: Santa Ana College | End:      |
|   |   | Subject: WELD | Title: Intermediate Arc Weldin  | Start: 08/19/13              | Status: A |
|   |   | ID: 16650     | No.: 025B                       | Locations: Santa Ana College | End:      |
|   |   | Subject: WELD | Title: Intermediate Arc Weldin  | Start: 08/19/13              | Status: A |
|   |   | ID: 16617     | No.: 029A                       | Locations: Santa Ana College | End:      |
|   |   | Subject: WELD | Title: Advanced Arc Weiding Le. | Start: 08/19/13              | Status: A |
| - |   | ID: 16620     | No.: 0298                       | Locations: Santa Ana College | End:      |
|   |   | Subject: WELD | Title: Advanced Arc Welding Le. | Start: 06/19/13              | Status: A |
|   |   | ID: 16630     | No.: 029C                       | Locations: Santa Ana College | End:      |
|   |   | Subject: WELD | Title: Advanced Arc Welding Le. | Start: 08/19/13              | Status: A |
|   |   | ID: 16667     | No.: 029D                       | Locations: Santa Ana College | End:      |
|   |   | Subject: WELD | Title: Advanced Arc Welding Le. | Start: 08/19/13              | Status: A |

Grid View

Results are displayed in spreadsheet format, with the results in rows and columns.

You can sort the results by column and rearrange the columns.

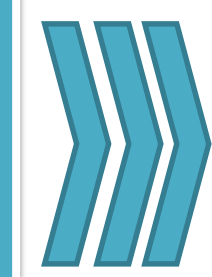

Card View Allows for photos (people search) in addition to other information about the records.

| #                    | Internal Id             | Subject              | No.               | Short Title                                                                         | Locations                                                                        | Start Date                                   | End Date | State |
|----------------------|-------------------------|----------------------|-------------------|-------------------------------------------------------------------------------------|----------------------------------------------------------------------------------|----------------------------------------------|----------|-------|
| 1                    | 16849                   | WELD                 | 800               | Oxyacetylene-Arc Welding                                                            | Santa Ana College                                                                | 08/19/13                                     |          | А     |
| 2                    | 16850                   | WELD                 | 020               | Welding Laboratory                                                                  | Santa Ana College                                                                | 08/19/13                                     |          | А     |
| 3                    | 16648                   | WELD                 | 025A              | Intermediate Arc Welding Level                                                      | Santa Ana College                                                                | 08/19/13                                     |          | А     |
| 4                    | 16650                   | WELD                 | 025B              | Intermediate Arc Welding Level                                                      | Santa Ana College                                                                | 08/19/13                                     |          | А     |
| 5                    | 16617                   | WELD                 | 029A              | Advanced Arc Welding Level I                                                        | Santa Ana College                                                                | 08/19/13                                     |          | А     |
| 6                    | 16620                   | WELD                 | 029B              | Advanced Arc Welding Level II                                                       | Santa Ana College                                                                | 08/19/13                                     |          | А     |
| 7                    | 16630                   | WELD                 | 029C              | Advanced Arc Welding Level III                                                      | Santa Ana College                                                                | 08/19/13                                     |          | A     |
| 8                    | 16667                   | WELD                 | 029D              | Advanced Arc Welding Level IV                                                       | Santa Ana College                                                                | 08/19/13                                     |          | А     |
| 9                    | 16634                   | WELD                 | 039A              | Inert Gas Welding Level I                                                           | Santa Ana College                                                                | 08/19/13                                     |          | A     |
| 10                   | 16636                   | WELD                 | 039B              | Inert Gas Welding Level II                                                          | Santa Ana College                                                                | 08/19/13                                     |          | А     |
| 11                   | 16683                   | WELD                 | 039C              | Inert Gas Welding Level III                                                         | Santa Ana College                                                                | 08/19/13                                     |          | А     |
| 12                   | 16638                   | WELD                 | 040A              | Welding Certification Training                                                      | Santa Ana College                                                                | 08/19/13                                     |          | А     |
| 13                   | 16640                   | WELD                 | 040B              | Welding Certification Training                                                      | Santa Ana College                                                                | 08/19/13                                     |          | А     |
| 14                   | 16684                   | WELD                 | 040C              | Welding Certification Training                                                      | Santa Ana College                                                                | 08/19/13                                     |          | А     |
| 15                   | 16686                   | WELD                 | 041A              | Welding Certification Exam Pre                                                      | Santa Ana College                                                                | 08/19/13                                     |          | Α     |
| 16                   | 16690                   | WELD                 | 041B              | Welding Certification Exam Pre                                                      | Santa Ana College                                                                | 08/19/13                                     |          | А     |
| 17                   | 16691                   | WELD                 | 053               | Math/Blue Print Reading                                                             | Santa Ana College                                                                | 08/19/13                                     |          | А     |
| 18                   | 14953                   | WELD                 | 098               | Welding Certification Exam Pre                                                      | Santa Ana College                                                                | 09/29/10                                     |          | А     |
| 19                   | 16326                   | WELD                 | 098               | Welding Laboratory                                                                  | Santa Ana College                                                                | 05/09/12                                     |          | A     |
| 20                   | 16644                   | WELD                 | 098               | Math/Blue Print Reading for                                                         | Santa Ana College                                                                | 01/11/13                                     |          | А     |
| 17<br>18<br>19<br>20 | 14953<br>16326<br>16644 | WELD<br>WELD<br>WELD | 098<br>098<br>098 | Welding Certification Exam Pre<br>Welding Laboratory<br>Math/Blue Print Reading for | Santa Ana College<br>Santa Ana College<br>Santa Ana College<br>Santa Ana College | 05/19/13<br>09/29/10<br>05/09/12<br>01/11/13 |          |       |

#### Input Field

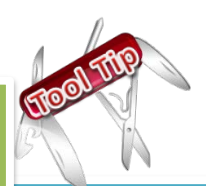

In both views you can hover over the Input field to view a tooltip that will show the options that can be used in this field.

| 17 | 16691 | WELD      | 053 | Math/Blue  | Print Reading                                                                                                    | Santa Ana College                                                                            | 08/19/13                        |          | A |   |
|----|-------|-----------|-----|------------|----------------------------------------------------------------------------------------------------|----------------------------------------------------------------------------------------------|---------------------------------|----------|---|---|
| 18 | 14953 | WELD      | 098 | Welding Ce | Enter records to se                                                                                              | elect in the followin                                                                        | g format: 1,2                   | -4,7     | А | à |
| 19 | 16326 | WELD      | 098 | Welding La | Or enter a comma                                                                                                 | nd:                                                                                          |                                 |          | А |   |
| 20 | 16644 | WELD      | 098 | Math/Blue  | FA - select all r                                                                                                | ecords                                                                                       |                                 |          | А |   |
|    |       |           |     |            | <ul> <li>A - add a new r</li> <li>J x - jump to re</li> <li>S - enter Sort/S</li> <li>? - re-show the</li> </ul> | ecord (if available<br>sult number <i>x</i><br>Gelect criteria (if ap<br>se search input opt | on a form)<br>plicable)<br>ions |          |   |   |
|    | ×     | 0 selecte | d 📘 | Input:     |                                                                                                    | Open                                                                                         | < < 1-                          | 20 of 42 | > | × |

#### **Exporting Search Results**

Web UI offers the option of exporting the search results to Microsoft Excel. Click the Excel icon. All search results records are exported to a spreadsheet.

|  | 10001 |      | 000 | maniputor mitritoading         | cantar ina conogo | 00/10/10 |   |
|--|-------|------|-----|--------------------------------|-------------------|----------|---|
|  | 14953 | WELD | 098 | Welding Certification Exam Pre | Santa Ana College | 09/29/10 | А |
|  | 16326 | WELD | 098 | Welding Laboratory             | Santa Ana College | 05/09/12 | А |
|  | 16644 | WELD | 098 | Math/Blue Print Reading for    | Santa Ana College | 01/11/13 | А |

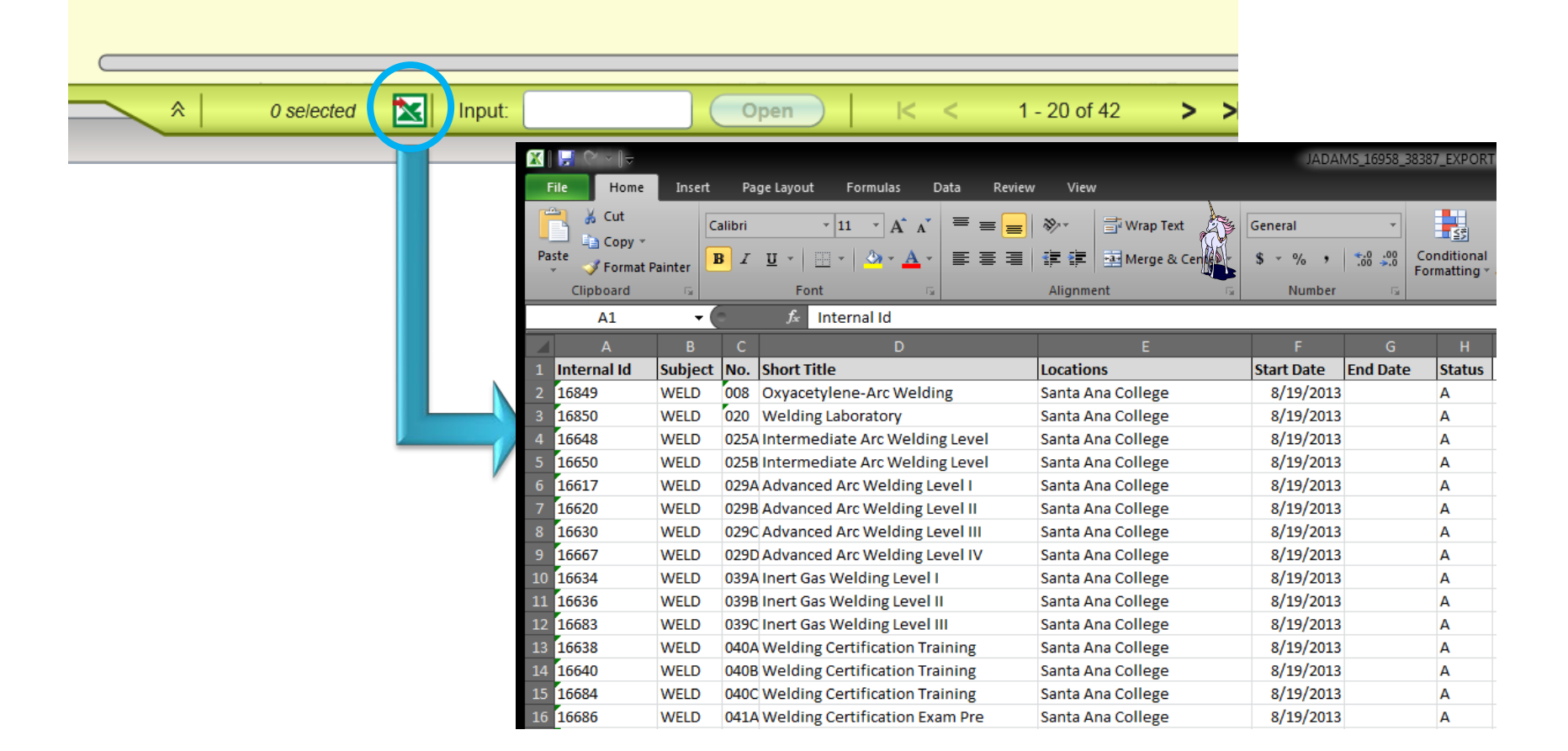

#### **Report Printing**

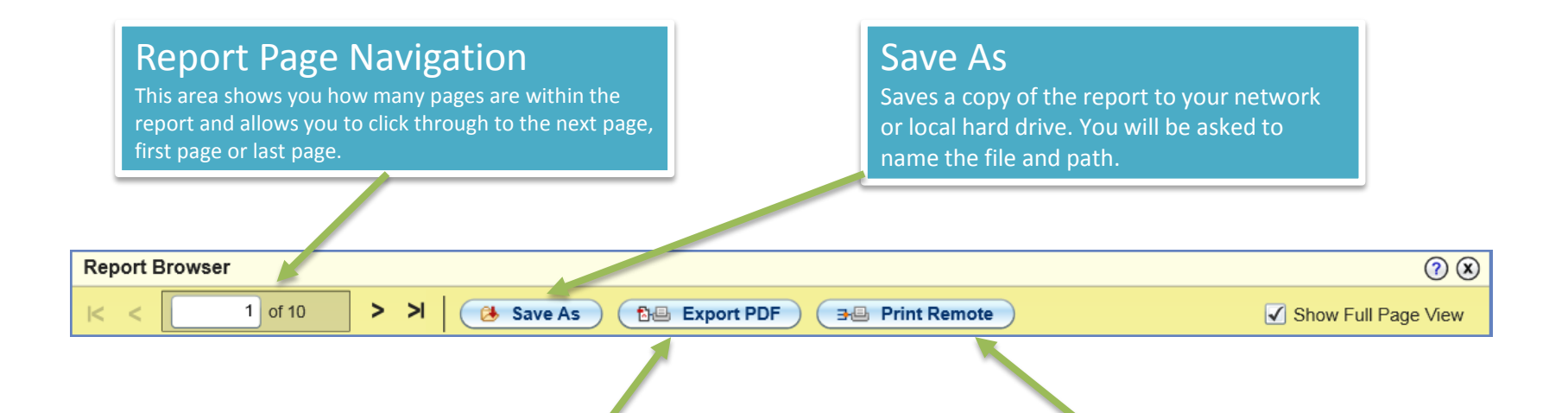

#### Export PDF

Exports the report as a PDF file. When you select this option Export PDF dialogue box is displayed and various formatting options for PDF file. The formatting options are not saved for future UI sessions.

| eauanae       | Other Payments           |                              |
|---------------|--------------------------|------------------------------|
| Export to PDF |                          |                              |
| Formatting O  | ptions                   |                              |
| - For         | t: Courier               | Font Size: 8.0               |
| Orientatio    | n:                       | /<br>= 5<br>                 |
| Paper Siz     | e: Letter 💌              | ם (<br>ם 0                   |
| C             | reate PDF Use Defaults   | Cancel 0 D                   |
| 08:00AM 09:2  | SAM SAC 1D D-202 W. Cour | ter 08/26/13 12/15/13 3.00 N |

#### Print Remote

Allows you to print to a network printer without downloading to your computer.

#### Table Controller

Within a form a multi-value field you will now see a Table Controller appear when you click on those fields. This tool will make moving through the list of items easier. Scroll buttons allow you to move from record to record or directly to last or back to first. You can view the pages/fields in the list and you can export the items to excel.

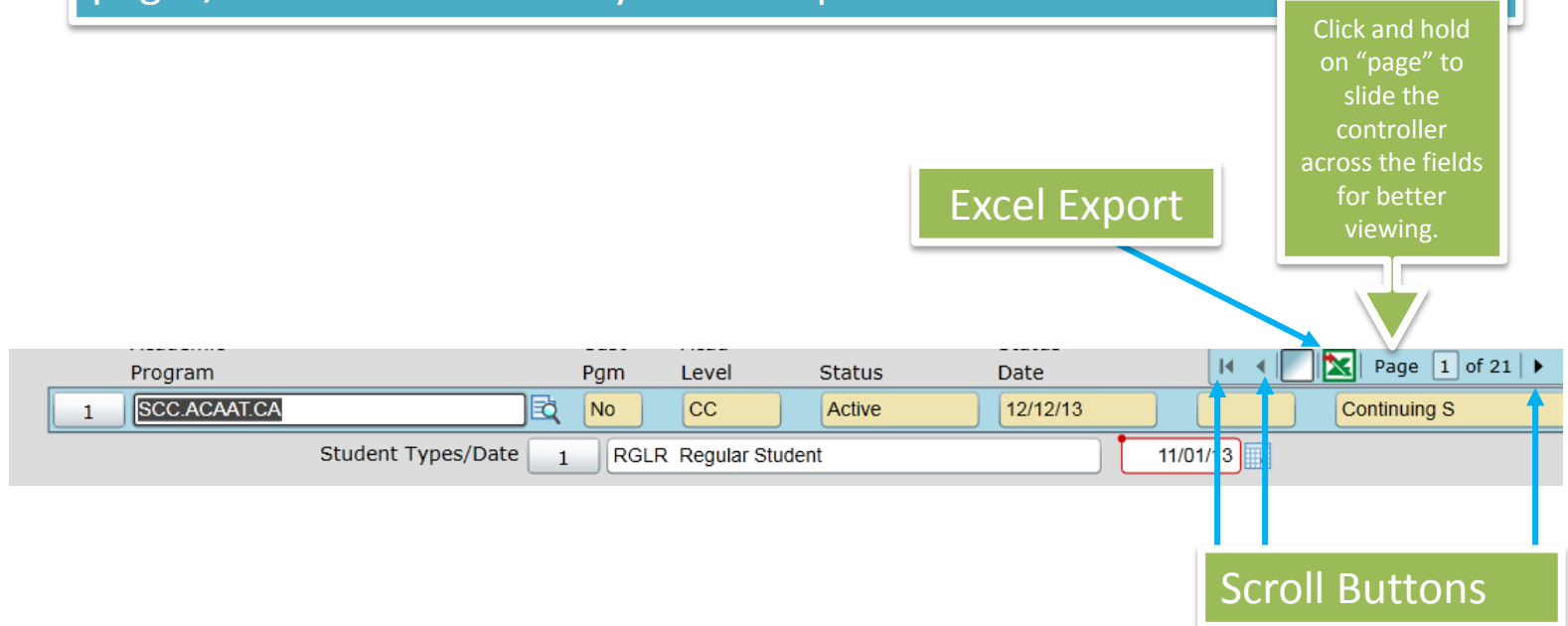

## User Preferences

You can set your personal preferences for UI on the Preferences dialog box. Changes to these preferences apply to your user profile only.

To access the Preferences dialog box, click on Options  $\rightarrow$  Preferences from the menu bar.

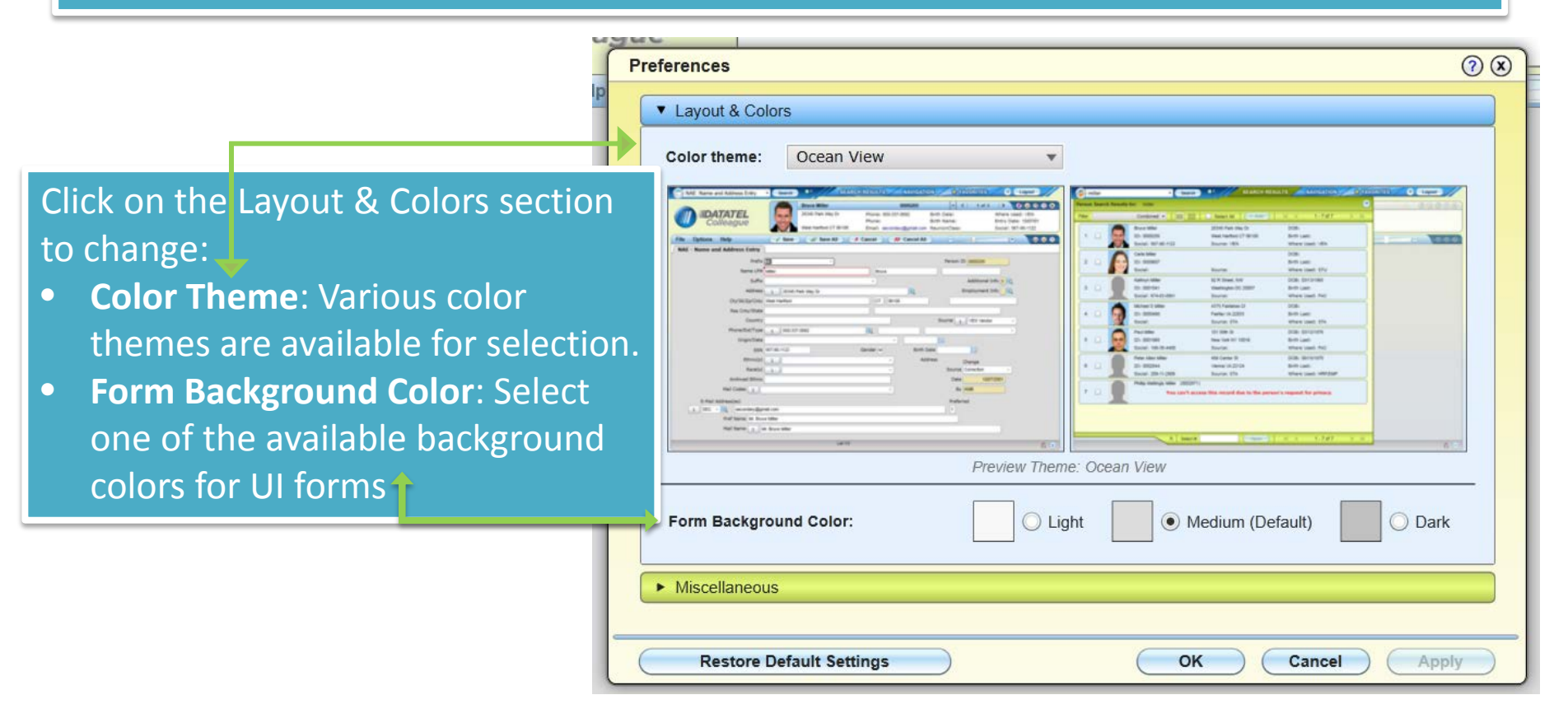

Standard LookUp Shortcuts

| Example Scenario                                                                                | LookUp Prompt Entry                                                                                                    | Hints                                                                                                    |
|-------------------------------------------------------------------------------------------------|----------------------------------------------------------------------------------------------------|----------------------------------------------------------------------------------------------------|
| The last record that you displayed during this login session.                                   | The 'at' sign (@)                                                                                                    | The "at" sign allows you to retrieve the last form-appropriate record that you displayed in most, but not all, cases. |
| A list of all records appropriate for this form.                                                | An ellipsis ()                                                                                                    | Due to the size of the Person and<br>Organization LookUp, the ellipsis is not<br>supported for these files.           |
| A list of fields in the file that<br>contains the records that you are<br>seeking.              | A semicolon (;)                                                                                                    | You can use the field names to construct a query statement to look for a record.                                      |
| All records in which a specific field<br>contains a value (that is, the field is<br>not blank). | ;fieldname<br>For example, on the Approvals Needed<br>(APRN) form in the Colleague Finance<br>Accounts Payable Module, to see a list of<br>approval records for individuals who are<br>limited in the purchase order amount they<br>may approve, enter the following:<br>;apprv.po.max.amt |                                                                                                    |

#### Standard LookUp Shortcuts cont'd

| Example Scenario                                                               | LookUp Prompt Entry                                                                                                    | Hints                                                                                                    |
|--------------------------------------------------------------------------------|----------------------------------------------------------------------------------------------------|----------------------------------------------------------------------------------------------------|
| All records in which a specific field's value matches a particular string.     | ; fieldname string<br>For example, on the APRN form in the<br>Colleague Finance Accounts Payable<br>module, to see a list of approval records<br>for individuals who can approve up to<br>\$10,000 on a purchase order, enter the<br>following:<br>; apprv.po.max.amt<br>10000 | With the exception of a person's name,<br>multiword values must be enclosed within<br>double quotes.<br>You can also look for multiple values at<br>one time. For example, to see a list of<br>approval records for individuals who can<br>approve up to \$10,000 or up to \$15,000 on<br>a purchase order, enter the following:<br>; apprv.po.max.amt<br>10000 15000 |
| All records in which a specific field's value begins with a particular string. | ; field string<br>For example, on the Job Skill Definition<br>(JSKL) form in the Colleague HR<br>Personnel module, to see a list of all job<br>skill definitions whose descriptions<br>begin with the word "Typing" or "Type",<br>enter the following:<br>; jsk.desc Typ       | Use this option when you are not sure how<br>the item you are looking for is spelled or<br>worded but you know how it starts.<br>Remember that text values, such as "Typ,"<br>are often case-sensitive.                                                                                                    |
| All records in which a specific field's value ends with a particular string.   | ; fieldnamestring<br>For example, on the JSKL form in the<br>Colleague HR Personnel module, to see<br>a list of all job skill definitions whose<br>descriptions end with the word "Wpm,"<br>enter the following:<br>; jsk.descWpm                                              | Use this option when you are not sure how<br>the item you are looking for is spelled or<br>worded but you are fairly certain about<br>how it ends.<br>Remember that text value such as "Wpm,"<br>are often case-sensitive.                                                                                                    |

Several look ups shortcuts have been created to aide in the process. When searching on a particular form with these shortcuts simply enter a semi colon ; then the short cut then the data.

Example: A short cut on the person file is birthdate. The short cut is BD.

The look up would be: ;BD 01/05/77

|   |                |        |               | ,    |
|---|----------------|--------|---------------|------|
| S | Student LookUp |        |               |      |
| 6 | BD 01/01/77    |        |               |      |
|   | <u>o</u> k     | Cancel | <u>Finish</u> | Help |

You can also join short cuts in the lookup to search for multiple values. Example: A birthdate of 01/01/77 and lives in the city of Orange The lookup would be:

;BD 01/01/77 ;C Orange

| Student Look In     |        |          |      |
|---------------------|--------|----------|------|
| :BD 01/01/77 :C     | Orange |          |      |
|                     |        |          |      |
| <u>    o</u> k    ) | Cancel | <u> </u> | Help |

#### Custom Lookup Shortcuts

|     |        | d |
|-----|--------|---|
| Cor | ntinut |   |

| File          | Description                                                                              | Shortcut                                     |
|---------------|------------------------------------------------------------------------------------------|----------------------------------------------|
| ACAD.PROGRAMS | Start Date<br>End Date<br>Degree<br>Locations                                            | SD<br>ED<br>DG<br>LO                         |
| ADDRESS       | Zip Code<br>City<br>State<br>Country<br>County                                           | X2<br>X3<br>X4<br>X5<br>X6                   |
| CORP          | Source<br>Class<br>Soundex<br>Partial Name<br>Address<br>City<br>State<br>Zip<br>Country | S<br>Y<br>LN<br>PN<br>A<br>C<br>ST<br>Z<br>F |
| CORPFOUNDS    | Source<br>Class<br>Soundex<br>Partial Name<br>Address<br>City<br>State<br>Zip<br>Country | S<br>Y<br>LN<br>PN<br>A<br>C<br>ST<br>Z<br>F |

#### Custom Lookup Shortcuts

| File            | Description                                                                                                    | Shortcut                                                      |
|-----------------|----------------------------------------------------------------------------------------------------|---------------------------------------------------------------|
| COURSE.SECTIONS | Locations<br>Term<br>Subject<br>Course Number<br>Select Start Date<br>Select End Date<br>Synonym<br>Academic Level<br>Building<br>Faculty<br>GL Number | LO<br>TM<br>SU<br>SC<br>ST<br>EN<br>S<br>AL<br>BG<br>FA<br>GL |
| COURSES         | Locations<br>Subject<br>Terms Offered<br>Course Start Date<br>Course End Date                                                                          | LO<br>SU<br>TR<br>ST<br>EN                                    |
| ORG.PERSON      | Sources<br>Class<br>Address<br>City<br>State<br>Zip<br>Country<br>SSN<br>Status<br>Alien ID<br>Alternate ID                                            | S<br>Y<br>A<br>C<br>ST<br>Z<br>F<br>SS<br>PS<br>AL<br>AID     |

#### Custom Lookup Shortcuts

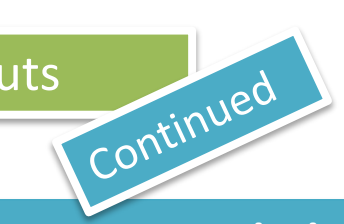

| File   | Description                                                                                                    | Shortcut                                                         |
|--------|----------------------------------------------------------------------------------------------------|------------------------------------------------------------------|
| PERSON | Source<br>Class<br>Address<br>City<br>State<br>Zip<br>Country<br>SSN<br>Status<br>Alien ID<br>Alternate ID<br>Birth Date | S<br>Y<br>A<br>C<br>ST<br>Z<br>F<br>SSN<br>PS<br>AL<br>ALT<br>BD |
| STAFF  | Source<br>Class<br>Address<br>State<br>Zip<br>Country<br>SSN<br>Status<br>Alien ID<br>Alternate ID                       | S<br>Y<br>A<br>C<br>ST<br>Z<br>F<br>SS<br>PS<br>AL<br>AID        |

#### **Keyboard Shortcuts**

Non-form shortcuts

These short cuts are available when your curser is <u>not</u> within a UI form.

- Change focus to search box (toggles between Person and Form search): Ctrl+Shift+S
- Show Search Results panel: Ctrl+Alt+R
- Show Clear History dialog box: Ctrl+Alt+T
- Show Advanced Person Search dialog box: Ctrl+Alt+A
- Show Navigation Panel: Ctrl+Alt+N
- Show Favorites Panel: Ctrl+Alt+F
- Exit/Logout: Ctrl+Alt+L
- Show Help (for current UI area in focus): Ctrl+Alt+H
- Show Keyboard Shortcuts: Ctrl+Alt+K
- View all records in Context Area (card selector drop-down): Ctrl+Shift+A
- Close current record in Context Area: Ctrl+Shift+X
- Close all records in Context Area: Ctrl+Alt+X
- Add current record in Context Area to Favorites: Ctrl+Shift+V
- Add all records in Context Area to Favorites: Ctrl+Alt+V
- Go to next record in Context Area: Ctrl+Shift+N
- Go to previous record in Context Area: Ctrl+Shift+R
- Close open panels (and return to the main UI window): Esc

**Note:** Some of these shortcuts may not work in all browsers. Browser plug-ins or other applications may override these shortcuts and activate different commands.

#### **Keyboard Shortcuts**

#### Form shortcuts

These keyboard shortcuts are available only when working within a UI form(alternative keystroke combinations are separated by |). Most of these commands are also accessible with the mouse from the UI form menu.

- Move to the next field: **Tab**
- Move to the previous field: Shift+Tab
- Open a drop-down list to select a value: Down Arrow
- Scroll through the values in a drop-down list: **Up/Down Arrow**
- Select the highlighted value in the drop-down list: Enter
- Move forward one row in a table: Down Arrow \*
- Move back one row in a table: Up Arrow \*
- Move forward one page in a table: Page Up
- Move backward one page in a table: Page Down
- Move to the previous form: Ctrl+Page Up (Windows) | Command+Page Up (Mac)
- Move to the next form: Ctrl+Page Down (Windows) | Command+Page Down (Mac)
- Move to the beginning of the current field: **Home**
- Move to the end of the current field: End
- Move to the first row of a table: Ctrl+Home
- Move to the last row of a table: Ctrl+End

### **Keyboard Shortcuts**

Form shortcuts

- Continued
- Field insert in a table: Insert
- Field delete in a table: Ctrl+Alt+D
- Cancel from current form: F8
- Cancel from all forms: Shift+F8
- Finish from current form: Ctrl+F9 (Windows) | Ctrl+9 (Mac)
- Save current form: F9 | Ctrl+0 (zero, not the letter o)
- Save all open forms: Shift+F9 (Windows) | Ctrl+8 (Mac)
- Detail: F2
- Print active form: Ctrl+Alt+P
- Help: Ctrl+Alt+H | F1 (shows help for area currently in focus; F1 may not work in all instances)
- Change focus to UI Form Menu Bar (then use tab and arrow keys to access menu items): Ctrl+U
- Show Keyboard Shortcuts: Ctrl+Alt+K
- Read all Inquiry fields on a form (with screen reader software): **Ctrl+Alt+I** \*If the current field within a table has a drop-down list, use **Down Arrow** to open the list, **Up/Down Arrow** to

move up and down within the list, and Ctrl+Up or Ctrl+Down to move back or forward one row.

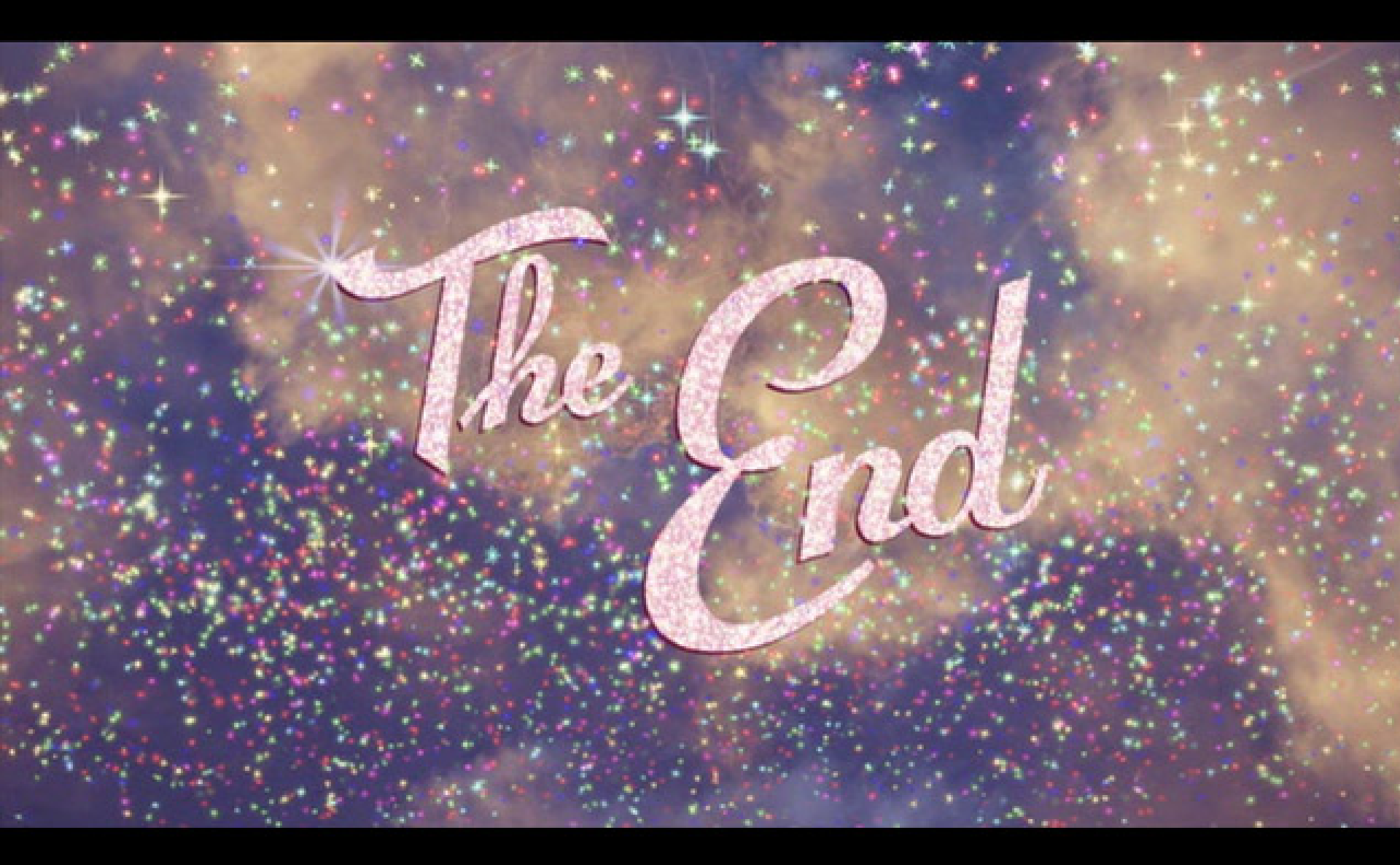

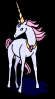